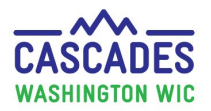

#### **FMNP and Related Cascades Screens**

Clinic staff issue Farmers Market Nutrition Program (FMNP) benefits in a consistent and equitable manner. Please review <u>Volume 1</u>, <u>Chapter 8 – Farmers Market Nutrition Program</u> for more information.

| Steps                   | Cascades Screen                                                                                                    |
|-------------------------|----------------------------------------------------------------------------------------------------|
| Follow these Cascades   | <ul> <li>Farmers Market Funding Allocations – Take these steps to see the FMNP benefits (funds)</li> </ul>          |
| Steps for the screens   | remaining in the clinic balance. This Balance is the amount of funds staff have left to issue to                    |
| Impacted by the FIVINP. | participants.                                                                                                    |
|                         | <ul> <li><u>Issue FM Food Instruments</u> – Take these steps to issue FM benefits to the participant(s).</li> </ul> |
|                         | <ul> <li><u>FM Food Instrument List</u> – Take these steps to VOID FMNP benefits.</li> </ul>                        |
|                         | • <u>Return Remaining FM Benefits</u> – Take these steps if the participant hasn't used all their FM                |
|                         | benefits and wants to return remaining benefits.                                                                    |
|                         | <ul> <li>Delayed Signature for FMFI Issuance – Take these steps when there is a delayed signature</li> </ul>        |
|                         | needed for FMNP benefits.                                                                                           |
|                         | <ul> <li>Journal of Transactions – Take these steps to see the transactions that have occurred for the</li> </ul>   |
|                         | participant.                                                                                                    |
|                         | <ul> <li><u>FM Nutrition Education</u>- Take these steps for educating on fruits and vegetables and</li> </ul>      |
|                         | documenting in Cascades.                                                                                            |
|                         | • <u>Transfer Table</u> – Review this table for when FM benefits will transfer with the participant.                |

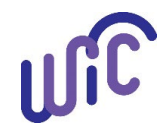

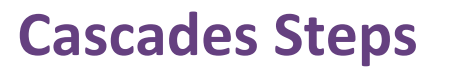

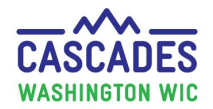

| <b>a</b> .                                                                                                    |                                                                                                    |
|----------------------------------------------------------------------------------------------------|----------------------------------------------------------------------------------------------------|
| Steps                                                                                                    | Cascades Screen                                                                                                    |
| Farmers Market                                                                                                    | Take these steps to view the clinic's remaining FMNP funds throughout the season.                                                                                                    |
| Funding Allocations                                                                                                    |                                                                                                    |
| <ol> <li>Locate the Farmers<br/>Market funding<br/>screen:         <ul> <li>Log into<br/>Cascades at the<br/>Local Clinic<br/>level.</li> <li>Select<br/>Operations.</li> <li>Select Define<br/>Farmers<br/>Market Season.</li> </ul> </li> </ol> | Careles Wit Application                                                                                                    |
|                                                                                                    | vWaiting Room       Total Items: 0       visue Food Benefits       Total Items: 0       visue Food Benefits         Parent/Guardian 1       Appt. Type       Appt. Time       Check-In Time       Special Need       Parent/Guardian 1       Appt. Type       Appt. Time       Staff       Check-In Time       Special Need                                                                                                    |
|                                                                                                    | Refresh Cancel                                                                                                    |
|                                                                                                    | Online         Version 3.10.3.1         10120         L01C01 - Adams CHD-Othello         TAB         Image: Non-Othello         Image: Non-Othello         Image |

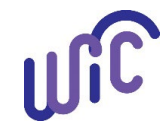

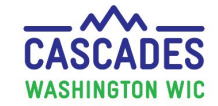

| 2. | Check available<br>funds:                                                                                                    | Fiscal Year       Calendar       2024                                                                                                    |      |
|----|----------------------------------------------------------------------------------------------------|----------------------------------------------------------------------------------------------------|------|
| •  | This is the screen<br>clinic staff view to<br>see the available<br>FMNP funds for the<br>clinic.<br>Check this screen to<br>see if the clinic has |                                                                                                    |      |
|    | funds in the<br>Balance \$ column<br>to issue to<br>participants.                                                                                 | Total Allocation \$210.00 Note: We are using made up numbers for this example. FMNP allocations are based on approximate 30 - 40% of the agency's eligible caseload. | tely |

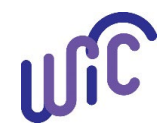

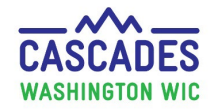

| Steps                              | Cascades Screen                                                                                                    |
|------------------------------------|----------------------------------------------------------------------------------------------------|
| Issue FM Food<br>Instruments       | Take these steps to issue FM benefits to the participant(s).                                                                                                    |
| 1. Find the family in              | Cascades WIC Application  Cascades WIC Application  Cascades  Cascades |
| 2. Provide QR Code to participant. | <ul> <li>QR code options: WIC cards with QR codes printed on them can be issued to new participants or participants who need a replacement card, find their QR code on the WICShopper App or call Cascades Support for assistance.</li> <li>Note: <ul> <li>If an active participant had their card replaced, the WIC Shopper App will automatically update with the QR code.</li> </ul> </li> </ul>                                                                                                    |

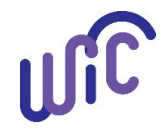

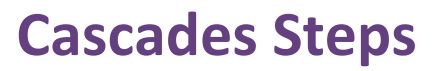

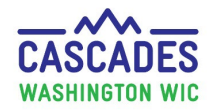

| Steps                                                                                                    | C                         | ascades Scre                                                                                                    | en                                                                                           |                                                                                                    |                                                                                                    |                                                                                 |
|----------------------------------------------------------------------------------------------------|---------------------------|----------------------------------------------------------------------------------------------------|----------------------------------------------------------------------------------------------|----------------------------------------------------------------------------------------------------|----------------------------------------------------------------------------------------------------|---------------------------------------------------------------------------------|
| <ol> <li>In Quick Links, go to<br/>Issue Benefits and<br/>select the Issue FM<br/>Food Instruments<br/>screen.</li> <li>Note: This Quick Link is<br/>only available during the<br/>FMNP season (June 1 –<br/>Oct. 31) and if the<br/>agency is participating<br/>in the EMNP</li> </ol> | 0                         | Issue Benefits<br>Prescribe Food<br>Issue Food Instru<br>Food Instrument<br>Replace Current I<br>Exchange/Increar<br>Issue FM Food In<br>FM Food Instrum<br>Return Remainin | Si<br>Jiments Si<br>List<br>Benefits N<br>se Formu fi<br>Instrument<br>Jent List<br>g FM Ben | taff must issue benefit<br>or the participant to us<br>tores.<br><b>lote:</b> Participants <u>don'i</u><br>rst before FMNP bene | s in Cascades before l<br>se at the authorized fa<br><u>t</u> need to have their m<br>fits can be issued. | penefits will be available<br>armers market and farm<br>nonthly benefits issued |
| 4. The check box (on left) will be checked                                                                                                    | Issue Farme               | ers Market Benefits                                                                                                    |                                                                                              |                                                                                                    |                                                                                                    | ()                                                                              |
| for each eligible                                                                                                    | Family Inf                | formation                                                                                                    |                                                                                              |                                                                                                    |                                                                                                    | Total Items: 2                                                                  |
| participant to                                                                                                    | Cat                       | egory Particip                                                                                                    | ant Name                                                                                     | Minimum Amount                                                                                                    | Maximum Amount                                                                                            | Amount to Issue per Individual                                                  |
| receive FMNP                                                                                                    | Direast                   | tfeeding MOMMA FAMILY                                                                                                    |                                                                                              | \$30.00                                                                                                    | \$30.00                                                                                                   | \$30.00                                                                         |
| benefits                                                                                                    |                           | KIDDO FAMILY                                                                                                    |                                                                                              | \$30.00                                                                                                    | \$30.00                                                                                                   | \$30.00                                                                         |
| Bemove the                                                                                                    |                           |                                                                                                    |                                                                                              |                                                                                                    |                                                                                                    |                                                                                 |
| <ul> <li>Remove the chock if you</li> </ul>                                                                                                    | - Redemptio<br>Total Amou | n Period from 3/29/2024<br>Int to Issue Note                                                                                                    | to 10/31/2024 —                                                                              |                                                                                                    |                                                                                                    |                                                                                 |
| dop't want to                                                                                                    | \$90.00                   |                                                                                                    |                                                                                              |                                                                                                    |                                                                                                    |                                                                                 |
| issue benefits to                                                                                                    |                           |                                                                                                    |                                                                                              |                                                                                                    |                                                                                                    |                                                                                 |
| that participant                                                                                                    |                           |                                                                                                    |                                                                                              |                                                                                                    |                                                                                                    |                                                                                 |
| Calact Issue                                                                                                    |                           |                                                                                                    |                                                                                              |                                                                                                    |                                                                                                    |                                                                                 |
| • Select Issue.                                                                                                    |                           |                                                                                                    |                                                                                              |                                                                                                    |                                                                                                    |                                                                                 |
| Have participant                                                                                                    |                           |                                                                                                    |                                                                                              |                                                                                                    |                                                                                                    |                                                                                 |
| sign for the                                                                                                    |                           |                                                                                                    |                                                                                              |                                                                                                    |                                                                                                    | Issue Cancel                                                                    |
| benefits, or if                                                                                                    |                           |                                                                                                    |                                                                                              | our ou a sibis                                                                                                    | TA                                                                                                    |                                                                                 |
| remote, sign as                                                                                                    |                           |                                                                                                    |                                                                                              |                                                                                                    |                                                                                                    |                                                                                 |

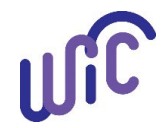

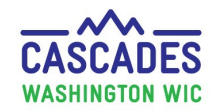

## **FMNP and Related Cascades Screens**

| Steps                                                    | Cascades S                   | creen                                                |                                                 |                           |                                |  |  |  |  |
|----------------------------------------------------------|------------------------------|------------------------------------------------------|-------------------------------------------------|---------------------------|--------------------------------|--|--|--|--|
| RBI (Remote Benefit                                      | Note:                        |                                                      |                                                 |                           |                                |  |  |  |  |
| Issuance) and initial.                                   | Far right: she               | Far right: shows the Amount to Issue per Individual. |                                                 |                           |                                |  |  |  |  |
|                                                          | The Redemp                   | tion Period shows:                                   |                                                 |                           |                                |  |  |  |  |
|                                                          | <ul> <li>The date</li> </ul> | participants can use b                               | penefits (the date the                          | e benefits were issued    | to the end of the FMNP         |  |  |  |  |
|                                                          | season).                     |                                                      |                                                 |                           |                                |  |  |  |  |
|                                                          | The bene                     | fits issued date above                               | e is an example date                            | henefits will he issue    | d after 6/1/2024               |  |  |  |  |
|                                                          | Total Arr                    | ount to Issue to the f                               | mily (this is the amo                           | , benefits will be issued | a the family)                  |  |  |  |  |
|                                                          | Notes di                     | colov here if they and                               |                                                 |                           | s the farmy.                   |  |  |  |  |
|                                                          | • Notes un                   | spiay here it they appi                              | у.                                              |                           |                                |  |  |  |  |
| Once issued. the <b>Issue</b>                            | Issue Farmers Ma             | rket Benefits                                        |                                                 |                           | 0                              |  |  |  |  |
| FM Benefit screen:                                       | Family Informa               | tion                                                 |                                                 |                           | Total Items: 3                 |  |  |  |  |
| <ul> <li>Gravs out (disables)</li> </ul>                 | Category                     | Participant Name                                     | Minimum Amount                                  | Maximum Amount            | Amount to Issue per Individual |  |  |  |  |
| the checkbox the                                         | Breastfeeding                | MOMMA FAMILY                                         | \$30.00                                         | \$30.00                   | \$30.00                        |  |  |  |  |
| Amount to Issue per                                      | Child                        | KIDDO FAMILY                                         | \$30.00                                         | \$30.00                   | \$30.00                        |  |  |  |  |
| Individual and the                                       | c Redemption Peri            | nd from 3/29/2024 to 10/31/2024                      |                                                 |                           |                                |  |  |  |  |
|                                                          | Total Amount to 1            | ssue Note<br>Maximum amount of FM benefits wer       | e already issued to this family or to each elig | tible participant         |                                |  |  |  |  |
| • Shows the                                              | \$0.00                       | Planman amount of the benches were                   |                                                 |                           |                                |  |  |  |  |
| <ul> <li>Shows the</li> <li>Bodomation Daried</li> </ul> |                              |                                                      |                                                 |                           |                                |  |  |  |  |
| and now the Total                                        |                              |                                                      |                                                 |                           |                                |  |  |  |  |
| and now the local                                        |                              |                                                      |                                                 |                           |                                |  |  |  |  |
| Amount to issue is                                       |                              |                                                      |                                                 |                           |                                |  |  |  |  |
| zero.                                                    |                              |                                                      |                                                 |                           |                                |  |  |  |  |
| Displays a note                                          |                              |                                                      |                                                 | _                         | Issue Cancel                   |  |  |  |  |
| "Maximum amount                                          | Note: The St                 | Inical - Ad                                          | ams CHD-Othello IIII<br>and Instrument list)    | t<br>shows EMNP benefits  | at the bottom of the list      |  |  |  |  |
| of FM benefits were                                      | They show s                  | enarately because the                                | bonofits dato rango                             | is different than mon     | the WIC food benefit           |  |  |  |  |
| already issued"                                          | issuance                     | eparately because the                                | benefits uate ralige                            |                           |                                |  |  |  |  |
|                                                          | issuance.                    |                                                      |                                                 |                           |                                |  |  |  |  |

**FM Food Instrument List** Take these steps to VOID FMNP if participant hasn't used their \$30.00.

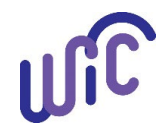

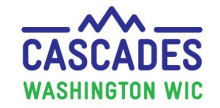

|    | Steps                                                                                                    | Ca | sc                               | ade                      | es Sc                | reen                            |                                          |                                            |                                                      |                                           |                                                 |                                          |                             |
|----|----------------------------------------------------------------------------------------------------|----|----------------------------------|--------------------------|----------------------|---------------------------------|------------------------------------------|--------------------------------------------|------------------------------------------------------|-------------------------------------------|-------------------------------------------------|------------------------------------------|-----------------------------|
| 1. | Select a <b>Search</b><br><b>Criteria</b> : Exact, Range<br>or All.<br>Press the <b>Search</b><br>button. |    | ©                                | erc<br>Exa<br>Rar<br>All | h Crit<br>act<br>nge | Search                          | Note: B<br>years.<br>Staff wi<br>benefit | y selecting<br>ill only see<br>s. Next yea | g <b>All,</b> all FM<br>this year b<br>ar staff will | INP issuanc<br>ecause this<br>see both ye | e will show,<br>is the first y<br>ears of issue | including p<br>year for ele<br>d FM bene | revious<br>ctronic<br>fits. |
| 3. | Select the magnifying<br>glass if you would<br>like to see details<br>about the FM<br>benefits.           |    | Searc<br>Ex<br>Ra<br>Al<br>Famil | act<br>nge (             | search               | arket Food Instru               | iments                                   |                                            | 1                                                    | 1                                         | 1                                               | 1                                        | Total Items: 3              |
|    | Note: The FM                                                                                              |    |                                  | $\rho$                   | Serial #<br>8164366  | First Date to Spen<br>3/29/2024 | Last Date to Spen<br>10/31/2024          | Status Issued                              | Redeemed<br>\$0.00                                   | Returned<br>\$0.00                        | Issue Date           3/29/2024                  | Voided Date                              | Void Reason                 |
|    | benefits are listed for<br>each individual<br>instead of the family.                                      |    |                                  |                          | 8164368              | 3/29/2024<br>3/29/2024          | 10/31/2024<br>10/31/2024                 | Issued<br>Issued                           | \$0.00                                               | \$0.00<br>\$0.00                          | 3/29/2024<br>3/29/2024                          | Void Sel                                 | ected Cancel                |
|    |                                                                                                    |    |                                  |                          |                      |                                 |                                          |                                            |                                                      |                                           |                                                 |                                          |                             |

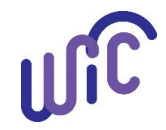

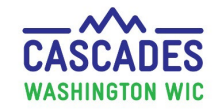

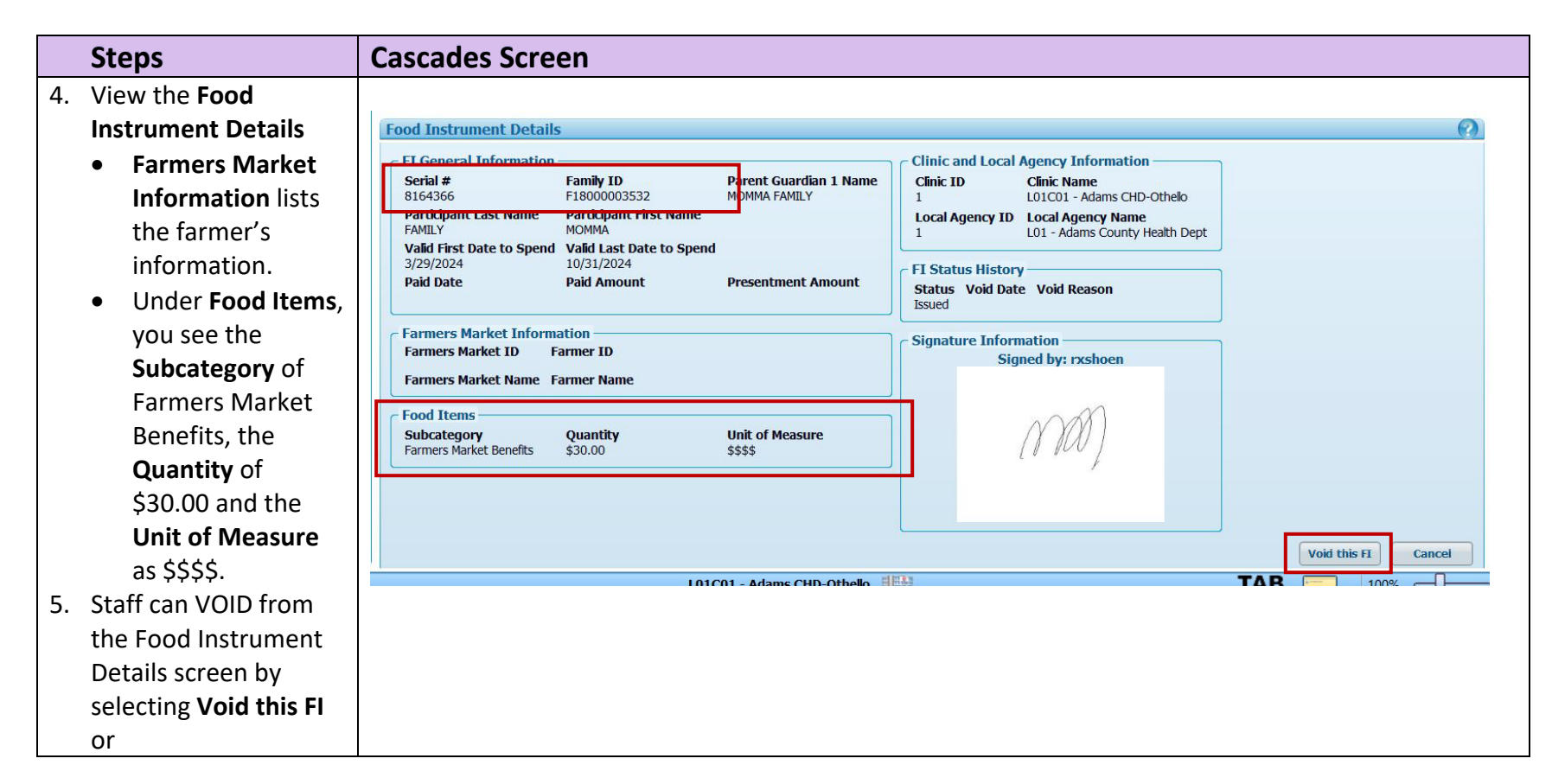

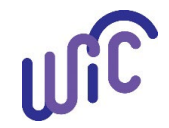

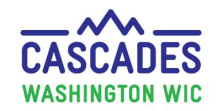

|          | Steps                                                                                                    | Ca  | sca                      | ucs (                            | creen                         |                                            |                 |                |                     |            |        |              |                  |
|----------|----------------------------------------------------------------------------------------------------|-----|--------------------------|----------------------------------|-------------------------------|--------------------------------------------|-----------------|----------------|---------------------|------------|--------|--------------|------------------|
|          | Return to <b>FM</b>                                                                                                    | F   | amily                    | Farmers                          | Aarket Food                   | Instruments                                |                 |                | - X-1-              |            |        | Te           | otal Items: 3  🕜 |
|          | Food                                                                                                    |     |                          | Serial #                         | First Date to                 | o Spen Last Date to Spe                    | n Status        | Redeemed       | Returned            | Issue Date | Voided | d Date       | Void Reason      |
|          | Instrument List                                                                                                    | C   | ] 🌽                      | 816436                           | 3/29/2024                     | 10/31/2024                                 | Issued          | \$0.00         | \$0.00              | 3/29/2024  |        |              |                  |
|          | and chock the                                                                                                    |     | ] /                      | 816436                           | 3/29/2024                     | 10/31/2024                                 | Issued          | \$0.00         | \$0.00              | 3/29/2024  |        |              |                  |
|          | how post to the                                                                                                    |     |                          | 810430                           | 5/25/2024                     | 10/31/2024                                 | 1550C0          | \$0.00         | \$0.00              | 3/23/2024  |        |              |                  |
|          | instrument you                                                                                                    |     |                          |                                  |                               |                                            |                 |                |                     |            |        |              |                  |
|          | wish to void                                                                                                    |     |                          |                                  |                               |                                            |                 |                |                     |            |        |              |                  |
| •        | Soloct Void                                                                                                    |     |                          |                                  |                               |                                            |                 |                |                     |            |        |              |                  |
| •        | Solactad                                                                                                    |     |                          |                                  |                               |                                            |                 |                |                     |            |        |              |                  |
|          | Selected.                                                                                                    |     |                          |                                  |                               |                                            |                 |                |                     |            |        | Void Selecte | d Cancel         |
|          |                                                                                                    | 1   |                          |                                  |                               | 101001 -                                   | dams CHD-Othelk |                |                     | 1          |        | 100%         |                  |
|          |                                                                                                    | scr | een                      | to Vo                            | id.                           |                                            | ·               |                |                     |            |        |              |                  |
|          | A <b>Confirm</b><br><b>Action</b> pop up<br>box requires a                                                                                                    | scr | een                      | to Vo<br>rm Ac                   | id.                           | ·                                          | ·               | 0              |                     |            |        |              |                  |
|          | A <b>Confirm</b><br><b>Action</b> pop up<br>box requires a<br><b>Reason</b> .                                                                                                    | scr | een<br>onfi<br>Fa        | to Vo<br>rm Act                  | id.<br>ion<br>Market I        | FIs to be Voide                            | d               | Total Items: 1 |                     |            |        |              |                  |
| 6.       | A <b>Confirm</b><br><b>Action</b> pop up<br>box requires a<br><b>Reason</b> .<br>Select a reason                                                                                                    | scr | een<br>onfi<br>Fa        | to Vo<br>rm Act                  | id.<br>ion<br>Market I        | F <mark>Is to be Void</mark> e<br>Serial # | d               | Total Items: 1 |                     |            |        |              |                  |
| 6.       | A <b>Confirm</b><br><b>Action</b> pop up<br>box requires a<br><b>Reason</b> .<br>Select a reason<br>from the                                                                                             | scr | een<br>onfi<br>Fa<br>816 | to Vc<br>rm Act                  | id.<br>ion<br>Market I        | - <u>Is to be Voide</u><br>Serial #        | d               | Total Items: 1 |                     |            |        |              |                  |
| 6.       | A <b>Confirm</b><br><b>Action</b> pop up<br>box requires a<br><b>Reason</b> .<br>Select a reason<br>from the<br>dropdown box.                                                                            | scr | een<br>onfi<br>Fa<br>816 | to Vc<br>rm Act<br>rmers<br>4366 | id.<br>ion<br><u>Market I</u> | F <mark>Is to be Voide</mark><br>Serial #  | d               | Total Items: 1 | ×                   |            |        |              |                  |
| 6.       | A <b>Confirm</b><br><b>Action</b> pop up<br>box requires a<br><b>Reason</b> .<br>Select a reason<br>from the<br>dropdown box.<br>Select <b>Void</b> or                                                   | scr | onfi<br>Fa<br>816        | to Vo<br>rm Act<br>rmers<br>4366 | id.<br>ion<br>Market I        | F <mark>Is to be Voide</mark><br>Serial #  | d               | Total Items: 1 | ×                   |            |        |              |                  |
| 6.       | A <b>Confirm</b><br><b>Action</b> pop up<br>box requires a<br><b>Reason</b> .<br>Select a reason<br>from the<br>dropdown box.<br>Select <b>Void</b> or<br><b>Cancel</b> if you                           | scr | een<br>onfi<br>Fa<br>816 | to Vc<br>rm Act<br>rmers<br>4366 | id.<br>ion<br>Market I        | F <u>Is to be Voide</u><br>Serial #        | d               | Total Items: 1 | ×<br>20<br>20<br>20 |            |        |              |                  |
| 6.<br>7. | A <b>Confirm</b><br><b>Action</b> pop up<br>box requires a<br><b>Reason</b> .<br>Select a reason<br>from the<br>dropdown box.<br>Select <b>Void</b> or<br><b>Cancel</b> if you<br>don't want to          | scr | een<br>onfi<br>816       | to Vo                            | id.<br>ion<br><u>Market I</u> | F <mark>Is to be Voide</mark><br>Serial #  | d               | Total Items: 1 | ×<br>20<br>20       |            |        |              |                  |
| 6.<br>7. | A <b>Confirm</b><br><b>Action</b> pop up<br>box requires a<br><b>Reason</b> .<br>Select a reason<br>from the<br>dropdown box.<br>Select <b>Void</b> or<br><b>Cancel</b> if you<br>don't want to<br>void. | scr | een<br>onfi<br>816       | to Vc<br>rm Act<br>rmers<br>4366 | id.<br>ion<br>Market I        | F <mark>Is to be Voide</mark><br>Serial #  | d               | Total Items: 1 | ×<br>20<br>20<br>20 |            |        |              |                  |

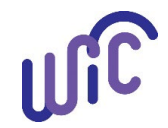

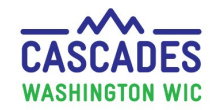

| Steps           |    | Cas                                    | cac                  | les Sc                       | reen                                       |                             |                            |                              |                               |                              |                               |                          |  |  |
|-----------------|----|----------------------------------------|----------------------|------------------------------|--------------------------------------------|-----------------------------|----------------------------|------------------------------|-------------------------------|------------------------------|-------------------------------|--------------------------|--|--|
| 8. See the Void | ed | Family Farmers Market Food Instruments |                      |                              |                                            |                             |                            |                              |                               |                              |                               |                          |  |  |
| Date and Voi    | d  |                                        |                      | Serial #                     | First Date to Spen                         | Last Date to Spen           | Status                     | Redeemed                     | Returned                      | Issue Date                   | Voided Date                   | Void Reason              |  |  |
| Reason.         |    |                                        | P                    | 8164366                      | 3/29/2024                                  | 10/31/2024                  | Voided                     | N/A                          | N/A                           | 3/29/2024                    | 3/29/2024                     | Client Moved/Returi      |  |  |
| neusoni         |    |                                        | P                    | 8164367                      | 3/29/2024                                  | 10/31/2024                  | Issued                     | \$0.00                       | <mark>\$0.00</mark>           | 3/29/2024                    |                               |                          |  |  |
|                 |    |                                        | $\rho$               | 8164368                      | 3/29/2024                                  | 10/31/2024                  | Issued                     | \$0.00                       | \$0.00                        | 3/29/2024                    |                               |                          |  |  |
|                 |    |                                        |                      |                              |                                            |                             |                            |                              |                               |                              |                               | lected Cancel            |  |  |
|                 |    | Not<br>alre<br>\$30                    | e: W<br>ady<br>.00 i | /hen a<br>been i<br>is not ያ | participant<br>ssued \$90.0<br>grayed out. | has had the<br>00 in the me | eir \$30.00<br>eantime). T | voided, the<br>his participa | benefits car<br>ant will have | n be reissue<br>e a check in | d (If the fam<br>the box (lef | ily hasn't<br>t) and the |  |  |

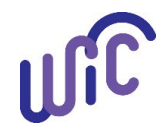

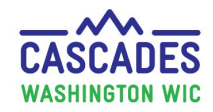

| Return<br>Benefi             | n Remaining FM<br>its                                                    | <ul> <li>Take these steps if the participant hasn't used all their FM benefits and wants to return what benefits remain.</li> <li>Once you return the remaining partial benefits, you can't reissue any amount of the FM benefit back to the participant.</li> <li>Don't use this screen if the full benefits (\$30.00) are still available. Use the Food Instrument List screen to VO benefits.</li> </ul>               |  |  |  |  |  |  |
|------------------------------|--------------------------------------------------------------------------|----------------------------------------------------------------------------------------------------|--|--|--|--|--|--|
| Ste                          | eps                                                                      | Cascades Screen                                                                                                    |  |  |  |  |  |  |
| 1. Vie<br>pai<br>(re<br>\$30 | ew the benefits the<br>rticipant has used<br>deemed) of their            | Issue Benefits       Family Farmers Market Food Instruments       Last Date to Spend       Status       Redeemed       Returned       Issue Date         Issue Food Instruments       Serial #       First Date to Spend       Last Date to Spend       Status       Redeemed       Returned       Issue Date         Issue Food Instrument List       Sold Instrument List       Sold Sold Sold Sold Sold Sold Sold Sold |  |  |  |  |  |  |
| Ins                          | strument List.                                                           | Replace Current Benefits<br>Exchange/Increase Formula<br>Issue FM Food Instruments<br>FM Food Instrument List<br>Return Remaining FM Benef<br>Note: The First Date to Spend and Last Date to Spend are reflecting the previous 2023 FMNP season – for the 2024                                                                                                    |  |  |  |  |  |  |
|                              |                                                                          | FMNP you will see 6/01/2024 – 10/31/2024.                                                                                                    |  |  |  |  |  |  |
| 2. Go<br>Be                  | o to <b>Return FM</b><br><b>nefits</b><br>Select the checkbox            | Return Farmers Market Benefits       Select FM Food Instruments to Return       Total Items: 1                                                                                                    |  |  |  |  |  |  |
|                              | for the participant(s)<br>wanting to return<br>remaining FM<br>benefits. | Serial #       Participant Name       Food Category       Subcategory       Return Quantity         5324975       KID PARTREDEEM       Farmers Market       Farmers Market Benefits       \$20.50         FM EBT Benefit Balance         FM EBT Benefit Balance         Farmers Market Benefits         LF13524304         Farmers Market Benefits                                                                        |  |  |  |  |  |  |
|                              |                                                                          | Note: The Return Quantity is grayed out and the amount can't be changed.<br>The <b>Quantity Remaining</b> shows the total for all participants remaining benefits. The Shopping List reflects this amount.<br>The returned amount goes back to the issuing clinic's funds.<br>Note: If the full benefit amount has been redeemed, the participant won't be listed.                                                        |  |  |  |  |  |  |

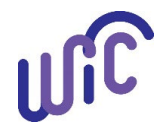

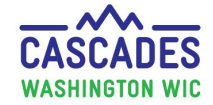

| Steps                                                                                                    | Cascades Screen                                                                                                    |
|----------------------------------------------------------------------------------------------------|----------------------------------------------------------------------------------------------------|
| 3. Select Save (bottom                                                                                                    |                                                                                                    |
| right corner of screen).                                                                                                    | Family Farmers Market Food Instruments Total Items: 1 🕥                                                                                                    |
|                                                                                                    | Last Date to Spend Last Date to Spend Last Date to Spend Status Redeemed Returned Issue Date Voided Date Voide Reason                                                                                                    |
|                                                                                                    | □                                                                                                    |
| If staff try to reissue benefits<br>for the participant who has<br>returned their benefits,<br>they'll receive a pop-up<br>message and be unable to<br>issue benefits to the<br>participant again. | On the FM Food Instrument List: When partial benefits are returned the Status shows Issued, the amount Redeemed<br>displays, and the amount Returned displays. Cascades doesn't ask for a Void Reason when the participant returns<br>partial benefits.<br>Issuance Alert<br>Maximum amount of FM benefits were already issued to this family or to each eligible participant.<br>OK |

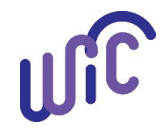

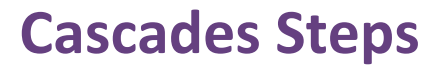

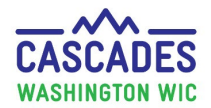

| Delayed Signature for<br>FMFI Issuance                                                                                                    | Take these steps when participant needs to sign later for their farmers market benefits.                                                                                                    |
|----------------------------------------------------------------------------------------------------|----------------------------------------------------------------------------------------------------|
| Steps                                                                                                    | Cascades Screen                                                                                                    |
| <ul> <li>When participant has a delayed signature, go to:</li> <li>Family Services on the menu bar.</li> <li>Select Delayed Signatures for Farmers Market Food Instrument (FMFI) Issuance.</li> </ul> | Casades WIC Application     Casades WIC Application     Casades WIC Application |
| Select the Pencil to open<br>the file.<br>Have the Participant sign<br>or Sign "RBI".                                                                                                    | Delayed Signature FMFI List       Image: Control of the signature of the signature of                                  |

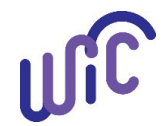

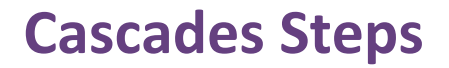

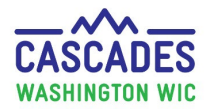

| Journal of Transactions                                                                                                    | Take these steps to view the Journal of Transaction and the transaction detail. |  |  |  |
|----------------------------------------------------------------------------------------------------|---------------------------------------------------------------------------------|--|--|--|
| Steps                                                                                                    | Cascades Screen                                                                 |  |  |  |
| <ul> <li>Steps</li> <li>Go to Select Activity.</li> <li>Open the dropdown<br/>box.</li> <li>Select FM Food<br/>Instrument Issuance.</li> <li>Confirm the dates.</li> <li>Select Search.</li> <li>Under Occurrence<br/>Date, select the row to<br/>see the detailed<br/>information.</li> </ul> View the JOT History with<br>detailed information about<br>the transaction. | <complex-block></complex-block>                                                 |  |  |  |

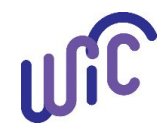

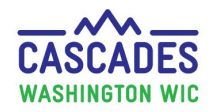

|                             | <ul> <li>Transaction Criteria</li> </ul>                                                                                                    |                    |                                            |                         |                     | (?)         |
|-----------------------------|----------------------------------------------------------------------------------------------------|--------------------|--------------------------------------------|-------------------------|---------------------|-------------|
|                             | Select Participant or Family Select Activity Start Date End Date                                                                                                    |                    |                                            |                         |                     |             |
|                             | All FM Food Ins                                                                                                    | trument Issuance 🔻 | 3/19/2024 📰                                | 4/19/2024 📰 Sea         | arch                |             |
|                             |                                                                                                    |                    |                                            |                         |                     |             |
|                             | Transaction History                                                                                                    |                    | Deutlele est Nesse                         | Obelf Marrie Mard/Gard  | Total It            | ems: 3 (??) |
|                             | 3/29/2024 EM Food Instrument Issue                                                                                                    | ance MOMI          | IA FAMILY                                  | SCHOEN RAF              | SCHOEN RAF          | ed          |
|                             | 3/29/2024 FM Food Instrument Issue                                                                                                    | ance TODE          | LER FAMILY                                 | SCHOEN RAE              | SCHOEN RAE          |             |
|                             | 3/29/2024 FM Food Instrument Issue                                                                                                    | ance KIDD          | ) FAMILY                                   | SCHOEN RAE              | SCHOEN RAE          |             |
|                             |                                                                                                    |                    |                                            |                         |                     |             |
|                             | Issue Date         Participant Name         Activity Description         First Date to Spend         Last Date to Spend           3/29/2024         MOMMA FAMILY         EM Food Instrument Issuance         3/29/2024         10/31/2024 |                    |                                            |                         |                     |             |
|                             | Family ID FI Seria                                                                                                    | al Number          | Voided FI Void Date                        | Voided FI Void Reason   | Staff Name Modified |             |
|                             | F18000003532 816436                                                                                                    | 6<br>Detail        | 3/29/2024                                  | Client Moved/Returned   | SCHOEN RAE          |             |
|                             | -rm roou instrument issuance fransaction                                                                                                    | on Detail          |                                            |                         |                     |             |
| EBT Activity History        | Take this step to see the                                                                                                    | e participar       | ts EBT history.                            |                         |                     |             |
| Step(s)                     | Cascades Screen                                                                                                    |                    |                                            |                         |                     |             |
| Select EBT Activity History |                                                                                                    | FBT Activity       | History                                    |                         | ×                   |             |
| in the Ouick Links.         | 3                                                                                                    |                    |                                            |                         |                     |             |
|                             |                                                                                                    | EBT Activi         | ties                                       | Total                   | Items: 23           |             |
|                             |                                                                                                    | DateTi             | ne Mess                                    | age Type Successfu      | ıl                  |             |
|                             |                                                                                                    | 4/4/2024 1:0       | 9 PM Void Entire FI                        | Yes                     |                     |             |
|                             |                                                                                                    | 3/29/2024 1        | 12 PM Void Entire FM                       | I FI Yes                |                     |             |
|                             |                                                                                                    | 3/29/2024 1        | :03 PM Issue FM Ben                        | efits Yes               |                     |             |
|                             |                                                                                                    | 3/29/2024 1        | :03 PM Issue FM Ben                        | efits Yes               |                     |             |
|                             |                                                                                                    | 3/29/2024 1        | :0.3 PM ISSUE FM BEN<br>:0.0 PM Update FBA | ents Yes                |                     |             |
|                             |                                                                                                    | 3/22/2024 1        | 2:47 PM Issue Benefits                     | Yes                     |                     |             |
|                             | -                                                                                                    | 2/22/2024 1        | - 47 DM T D                                |                         |                     |             |
|                             |                                                                                                    |                    |                                            |                         | Cancel              |             |
|                             |                                                                                                    |                    |                                            |                         |                     |             |
|                             |                                                                                                    | -                  |                                            |                         |                     |             |
| Nichon                      |                                                                                                    |                    |                                            |                         |                     |             |
| Notes:                      |                                                                                                    |                    |                                            |                         |                     |             |
| Food Instrument List,       | The Shopping List will re                                                                                                    | eflect the cu      | urrent balance o                           | of the FMNP benefit     | s if any benefits r | emain.      |
| open Shopping List          | Note: The WICShopper                                                                                                    | App and th         | e store receipt v                          | will also reflect the o | current benefits.   |             |
|                             |                                                                                                    |                    |                                            |                         |                     |             |
|                             |                                                                                                    |                    |                                            |                         |                     |             |

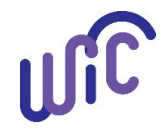

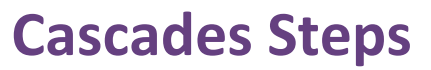

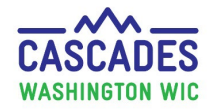

| Foster child         | The benefits always go with the foster child, even if the receiving family has received their maximum<br>amount for FM benefits or the clinic isn't participating in FMNP.<br>A foster child is a family of one. They have their own WIC Card and \$30.00 of FMNP benefits.<br>If they haven't received FM benefits yet when they join the receiving family, they could receive<br>FMNP benefits as long as the clinic is participating in the FMNP and has funds available. |
|----------------------|----------------------------------------------------------------------------------------------------|
| Transfer participant | See table at the end of this document sharing if the FM benefits will transfer with the participant.                                                                                                    |

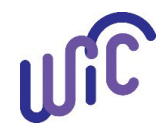

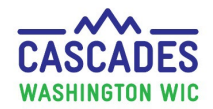

| EM Nutrition Education                                                                                                    | Take these steps:                                                                                                    |
|----------------------------------------------------------------------------------------------------|----------------------------------------------------------------------------------------------------|
|                                                                                                    | <ul> <li>Staff must provide the FM nutrition education within the certification the participant receives FM benefits.</li> <li>WICHealth.org can also fulfill this step if the participant completes the "Be Healthy with Veggies and Fruits" lesson.</li> </ul>                                                                                                    |
| <ol> <li>Provide education on fruits and vegetables.</li> <li>Document a note that includes:         <ul> <li>The appointment type as the title.</li> <li>The participant's or parent guardian's thoughts and feelings about the topic(s).</li> <li>Information offered/shared/discussed about the topic(s).</li> <li>Updated information about the participant goal(s) if a goal was set.</li> <li>Additional information for future support and follow up.</li> </ul> </li> <li>Document the nutrition education topic(s) discussed and mark as "Complete" in the Care Plan – Nutrition Education.</li> </ol> | Nutrition Assessments         FMNP-NE: Issued FM benefits to Momma, Juniper, Caleb; \$90. Discussed using benefits at market. Suggested trying "magic" string beans with kids. Purple beans turn green when cooked. Discussed prep and storing. Momma plans to go to market Saturday. Excited to try beans with kids. Wants to learn how to make freezer jam at next appt.         Copy and paste the note in each participant's Individual Care Plan to meet the Nutrition Education – Individual (NE-I) requirement. |

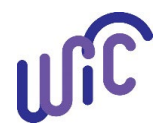

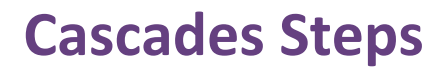

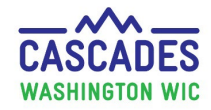

| Best Practice: Add Family Alerts.<br>Create a Family Alert to document | <ul> <li>Optional</li> <li>Quickly identifies the individual or family who received FM benefits.</li> <li>Reminds staff to check in with the participant to see how it's going at the market.</li> </ul> |                          |  |  |
|------------------------------------------------------------------------|----------------------------------------------------------------------------------------------------|--------------------------|--|--|
| FM benefits were issued.                                               | <ul> <li>Staff can encourage the participant to use all the benefits before the season is over.</li> </ul>                                                                                               |                          |  |  |
| Click on Family Alerts in the                                          | Maintain Alerts                                                                                                    |                          |  |  |
| Certification Quick Links.                                             | Free-Form or State Defined                                                                                                    | State Defined Alerts     |  |  |
| 1. Click the "Add" button. The                                         | Free-Form                                                                                                    |                          |  |  |
| "Maintain Alerts" window pops                                          | <ul> <li>State Defined</li> </ul>                                                                                                    |                          |  |  |
| up.                                                                    | Alert Type                                                                                                    | Status 🔀                 |  |  |
| 2. Select "Free Form" and title the                                    | <ul> <li>Family Alert</li> </ul>                                                                                                    | Active                   |  |  |
| alert "FM".                                                            | Individual Alert                                                                                                    |                          |  |  |
| 3. Add note in Alert Text.                                             | Alert Title 🚖                                                                                                    | Start Date 🜟 End Date    |  |  |
| 4. Put an end date of 10/31/2024.                                      | FM                                                                                                    | 4/19/2024 📰 10/31/2024 🐨 |  |  |
| Click the "Save" button to save                                        | *                                                                                                    |                          |  |  |
| alert.                                                                 |                                                                                                    |                          |  |  |
|                                                                        | Alert Text                                                                                                    |                          |  |  |
|                                                                        | FM benefits issued                                                                                                    |                          |  |  |
|                                                                        |                                                                                                    |                          |  |  |
|                                                                        | = [                                                                                                    |                          |  |  |
|                                                                        |                                                                                                    | Save Cancei              |  |  |

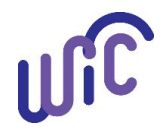

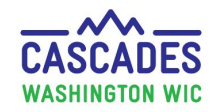

## **Cascades Steps** FMNP and Related Cascades Screens

#### **Transfer Table**

Participant with no farmers market issuance transfers to another family.

\*Assumption: the receiving clinic is participating in FMNP

| Receiving family<br>has:       | No FMNP<br>Benefits<br>issued                         | Partial FMNP benefits issued (only 1 or 2 participants were issued benefits)               | Maximum FMNP benefits issued                                                         |
|--------------------------------|-------------------------------------------------------|--------------------------------------------------------------------------------------------|--------------------------------------------------------------------------------------|
| Action at<br>receiving clinic* | Issue full or<br>partial<br>individual FM<br>benefits | Issue full or partial individual FM benefits up to the individual or family maximum amount | No FM benefits can be issued to the transferred participant in the receiving family. |

#### Participant with farmers market issuance (full/partial) transfers to another family.

#### \*Assumption: the receiving clinic is participating in FMNP

| Receiving<br>family<br>has:       | No FMNP<br>Benefits issued                                                                | Full or partial FMNP benefits issued                                                                                                    | Maximum FMNP benefits issued                                                                                                    |
|-----------------------------------|-------------------------------------------------------------------------------------------|----------------------------------------------------------------------------------------------------|----------------------------------------------------------------------------------------------------|
| Action at<br>receiving<br>clinic* | The full/partial<br>amount should<br>be available in<br>the receiving<br>family's account | <ul> <li>Available in the receiving family's account if it doesn't cause<br/>the family to be over the family maximum.</li> <li>If the transferred FM benefit would put the receiving<br/>family total over the family maximum, the transferred<br/>benefit amount will be reduced to equal the difference<br/>between the amount that has been issued for the</li> </ul> | • Participant's FM benefit will not<br>be transferred since it would put<br>the receiving family over the<br>maximum family allotment for the<br>season. |

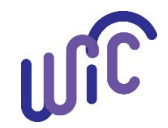

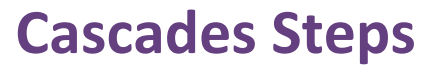

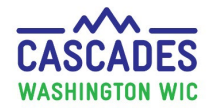

|  | receiving family and the maximum family benefit. No more benefits can be issued for the receiving family. | <ul> <li>Message displayed: "Receiving<br/>family was already issued<br/>maximum FM</li> </ul> |
|--|----------------------------------------------------------------------------------------------------|------------------------------------------------------------------------------------------------|
|  |                                                                                                    | benefits. FM benefits will not transfer."                                                      |
|  |                                                                                                    | The benefits automatically get voided and the funds are added back to the issuing clinic.      |

This institution is an equal opportunity provider. Washington WIC doesn't discriminate.

To request this document in another format, call 1-800-841-1410. Deaf or hard of hearing customers, please call 711 (Washington Relay) or email WIC@doh.wa.gov.

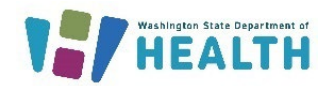

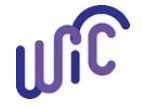

DOH 964-029 May 2024